# Elektroninio pašto serveris Kaip pajungti globalią adresų knygelę LDAP protokolu MS Outlook programoje

Poreikis: Realiu laiku sinchronizuoti el. pašto serverio naudotojų globalią adresų knygutę klientinėje darbo vietoje naudojant MS Outlook elektroninio pašto programą.

Sprendimas:

1. Atverkite MS Outlook pašto programą: File - Info - Account Settings.

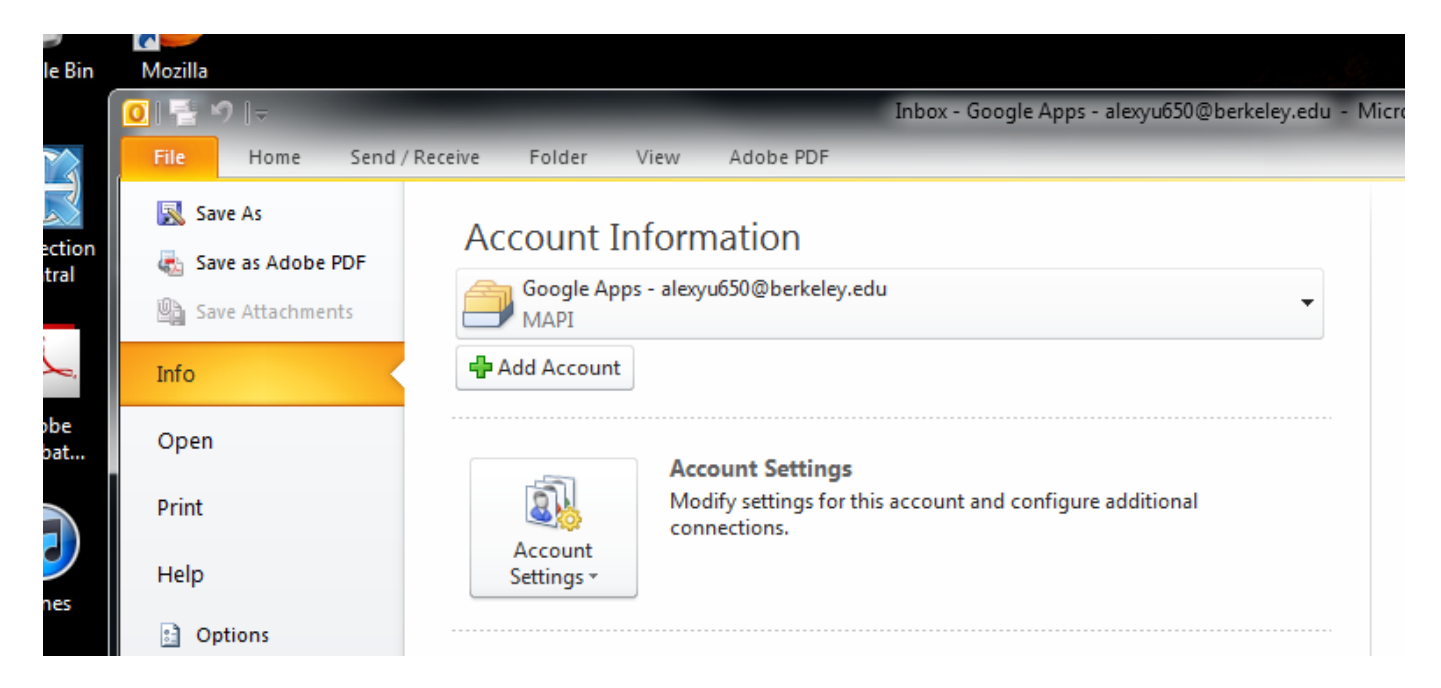

2. Pasirinkite Address Books kortelę.

| - | count Settings                                                                                                    | 3 |  |  |  |
|---|----------------------------------------------------------------------------------------------------|---|--|--|--|
|   | Directories and Address Books<br>You can choose a directory or address book below to change or remove it.                                                                                                    |   |  |  |  |
|   | E-mail Data Files RSS Feeds SharePoint Lists Internet Calendars Published Calendars Address Books                                                                                                    |   |  |  |  |
|   | Image: Image: |   |  |  |  |

3.Paspauskite **New...** mygtuką. Kitame lange pasirinkite **Internet Directory Services** ir paspauskite **Next**.

| Add New Account                                                                          | ×      |
|------------------------------------------------------------------------------------------|--------|
| Directory or Address Book Type                                                           | *      |
| You can choose the type of directory or address book you'd like to add.                  | 5      |
| Internet Directory Service (LDAP)                                                        |        |
| Connect to an LDAP server to find and verify e-mail addresses and other<br>information.  |        |
| Additional Address Books                                                                 |        |
| Connect to an address book to find and verify e-mail addresses and other<br>information. |        |
|                                                                                          |        |
|                                                                                          |        |
|                                                                                          |        |
|                                                                                          |        |
|                                                                                          |        |
|                                                                                          |        |
|                                                                                          |        |
|                                                                                          |        |
|                                                                                          |        |
|                                                                                          |        |
| La Dack Nave                                                                             | Cancel |
|                                                                                          |        |
|                                                                                          |        |

4. Kitame lange:

Server name: mail.adresas.lt.

#### Pažymėkite: This server requires me to log on.

**User Name:** uid=adresas iki @ ženklo,ou=people,dc=internetinis adresas be taško ir galūnės,dc=internetinio adreso galūnė.

pvz: uid=petras.petraitis,ou=people,dc=adresas,dc=lt

Pavyzdys pateiktas adresui: petras.petraitis@adresas.lt

Password įveskite el. pašto slaptažodį.

Paspauskite More Settings...

| Directory Servi<br>You can ente | ce (LDAP) Settings<br>the required settings to access information in a directory service. | <del>ار</del> |
|---------------------------------|-------------------------------------------------------------------------------------------|---------------|
| Server Informat                 | ion                                                                                       |               |
| Type the name of t              | he directory server your Internet service provider or system administrator                |               |
| ias given you.<br>Server Name:  |                                                                                           |               |
| ogon Informati                  | on                                                                                        |               |
| This server real                | ires me to log on                                                                         |               |
| User Name:                      |                                                                                           |               |
| Password:                       |                                                                                           |               |
|                                 |                                                                                           |               |
| Require Sec                     | ure Password Authentication (SPA)                                                         |               |
|                                 | More Settings                                                                             |               |
|                                 |                                                                                           |               |
|                                 |                                                                                           |               |
|                                 |                                                                                           |               |
|                                 |                                                                                           |               |
|                                 | < Back Next >                                                                             | Cancel        |

5. **Display Name** įveskite bet kokį pavadinimą.

6.Pasirinkite Search.

| Microsoft LDAP Directory    |                           |
|-----------------------------|---------------------------|
| Connection Search           |                           |
| Display Name                |                           |
| The display name as it ap   | pears in the Address Book |
| Calnet Directory            |                           |
| Connection Details          |                           |
| Port:                       | 389                       |
| Use Secure Sockets<br>Layer |                           |
|                             |                           |
| ОК                          | Cancel Apply              |

7.Pažymėkite **Custom**. Įveskite dc=internetinio adreso galūnė, pvz: dc=lt

| ĺ | Microsoft LDAP Directory                                                            | <u> </u> |
|---|-------------------------------------------------------------------------------------|----------|
|   | Connection Search                                                                   |          |
| 1 | Server Settings                                                                     |          |
|   | Search timeout in seconds: 60                                                       |          |
|   | Specify the maximum number of entries you want to return after a successful search: |          |
|   | Search Base                                                                         |          |
|   | 🔘 Use Default                                                                       |          |
|   | Custom:                                                                             |          |
|   | Browsing<br>Enable Browsing (requires server support)                               |          |
|   | OK Cancel Ap                                                                        | ply      |

8.Paspauskite **Apply** ir **OK** ir uždarykite korteles.

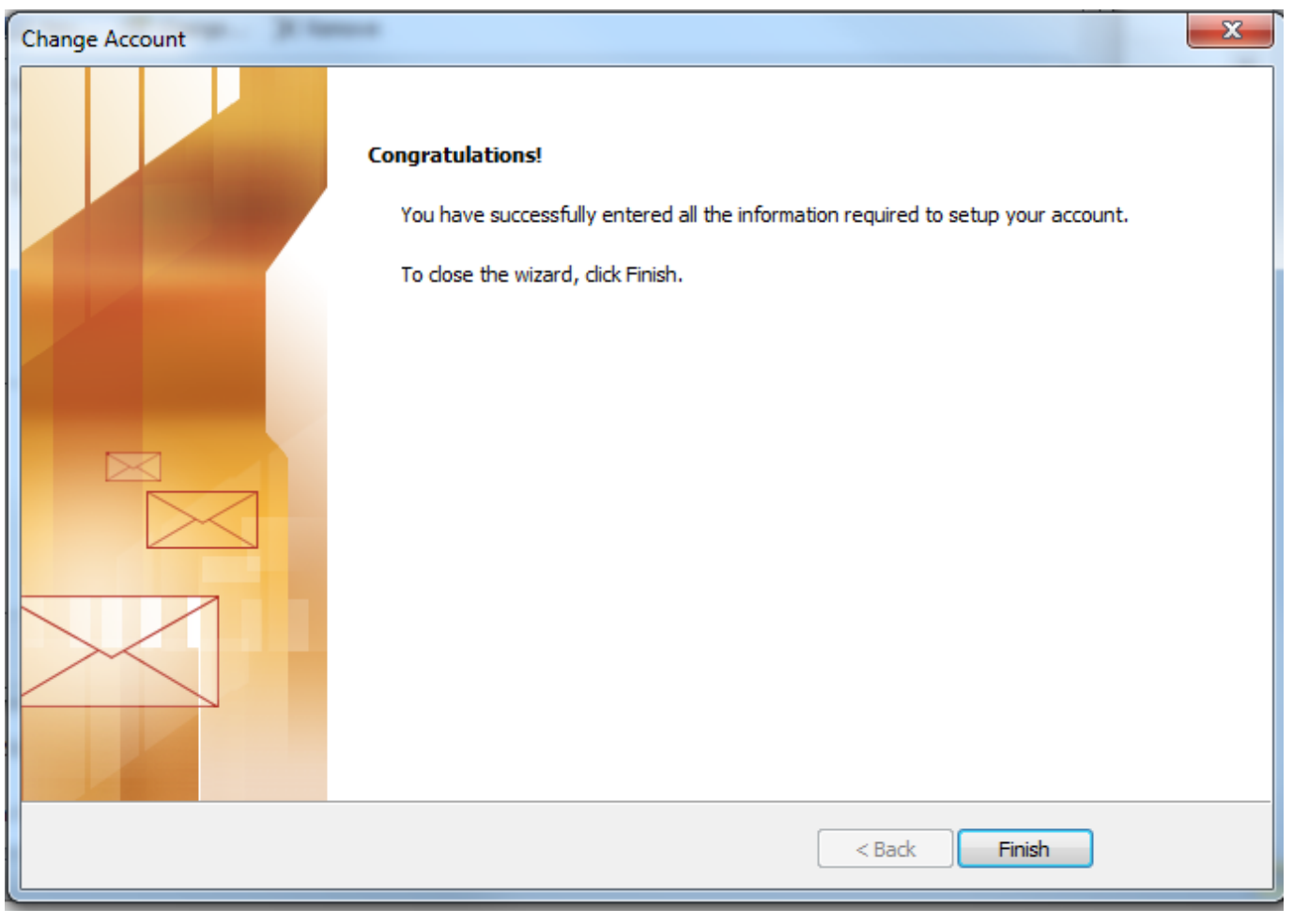

Unikalus sprendimo identifikatorius: #1053 Autorius: vip Paskutinis atnaujinimas: 2015-10-09 15:40